# **Investigator Dashboard Instruction Guide:**

- 1. <u>Access the Investigator Dashboard</u> or type http://ctas.app.emory.edu into a browser.
  - a. Log-in with your Emory University NetID & Password\*

\**Please note*: If you have a sponsored account (non-Emory University user account), you will not be able to view Investigator Dashboard data due to the privacy policies of the Office for Clinical Research. For additional help, email <u>MYRESEARCHNAVIGATOR@listserv.cc.emory.edu</u>. Responses sent within 24 hours.

## How to Search the Dashboard

View the Investigator Dashboard based on:

- 1. Status
- 2. Elapsed Time in Days

Click the button in top left corner to toggle between "Status" and "Elapsed Time in Days" dashboards.

### Investigator Dashboard View #1: Status

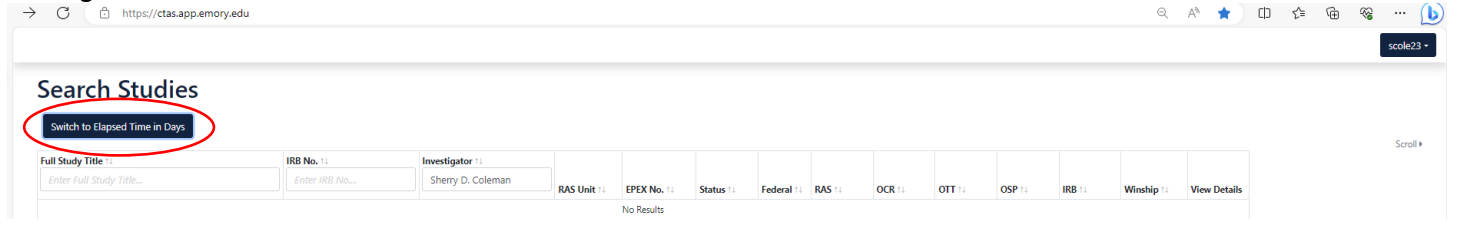

## Investigator Dashboard View #2: Elapsed Time in Days

| C Interstry classappenior yield                                |                            |                                      |                                     |                                |                            |                                           |                                           |                             | Q                  | А" 🛣 Ш                          | ξ≡ \⊕           | ~~ ···              |
|----------------------------------------------------------------|----------------------------|--------------------------------------|-------------------------------------|--------------------------------|----------------------------|-------------------------------------------|-------------------------------------------|-----------------------------|--------------------|---------------------------------|-----------------|---------------------|
|                                                                |                            |                                      |                                     |                                |                            |                                           |                                           |                             |                    |                                 |                 | scole               |
| earch Studies                                                  |                            |                                      |                                     |                                |                            |                                           |                                           |                             |                    |                                 |                 |                     |
|                                                                |                            |                                      |                                     |                                |                            |                                           |                                           |                             |                    |                                 |                 |                     |
| Switch to Staturor                                             |                            |                                      |                                     |                                |                            |                                           |                                           |                             |                    |                                 |                 |                     |
| Switch to Statuses                                             |                            |                                      |                                     |                                |                            |                                           |                                           |                             |                    |                                 |                 | Scro                |
| Switch to Statuses                                             | IRB No. 14                 | Investigator 11                      |                                     |                                |                            |                                           |                                           |                             |                    |                                 |                 | Scro                |
| Switch to Statuses Full Study Title 1: Enter Full Study Title_ | IRB No. 11<br>Enter IRB No | Investigator 11<br>Sherry D. Coleman | OCR Received to EPEX<br>Approval 11 | OTT Received to Neg<br>Comp 1↓ | OTT Neg Comp to<br>eNOA 14 | OSP Rcpt to OSP Signed/Sent to Sponsor 11 | OSP Signed/Sent to<br>Sponsor to Award ↑↓ | EPEX Received to<br>eNOA 11 | eNOA to<br>FPFV ↑↓ | IRB Received to IRB<br>Approval | IRB Approval to | Scro<br>View Detail |

Search and/or filter list of studies by:

- 1. Full Study Title
- 2. IRB No.
- 3. Investigator (First Name, Last Name)

< A ★ 🗘 🕼 📽 … 🜔

n 4 6 0 ... 🕩

# How to View Protocol Details/Milestones

This view provides the Investigator with a list of studies monitored by the Clinical Research Navigator.

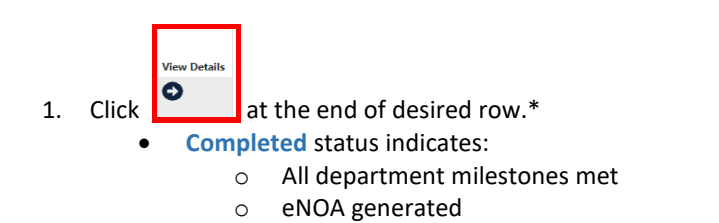

First subject visit milestone occurred 0

\*If you cannot see the **View Details** column, click

Scroll ▶ to advance page to the right.

#### Investigator Dashboard View #1: Status $\rightarrow$ C https://ctas.app.emory.ed

|                                |              |         |             |                                                                                                    |           |                 |             |           |           |             |           |             | JUNCED       |
|--------------------------------|--------------|---------|-------------|----------------------------------------------------------------------------------------------------|-----------|-----------------|-------------|-----------|-----------|-------------|-----------|-------------|--------------|
| Search Studies                 |              |         |             |                                                                                                    |           |                 |             |           |           |             |           |             |              |
| Switch to Elapsed Time in Days |              |         |             |                                                                                                    |           |                 |             |           |           |             |           |             |              |
|                                | 100 M        | 1       |             |                                                                                                    |           |                 |             |           |           |             |           |             | Scroll       |
| Enter Full Study Title         | Enter IRB No | lennox  |             |                                                                                                    |           |                 |             |           |           |             |           |             |              |
|                                |              |         | RAS Unit 11 | EPEX No. 11                                                                                                    | Status 11 | Federal 11      | RAS 11      | OCR 11    | OTT 11    | OSP 11      | IRB 11    | Winship 11  | View Details |
|                                | STUDY000     |         | DOM         | p and the second second second second second second second second second second second second second second se | Completed | Non-<br>Federal | Completed   | Completed | Completed | NA          | Completed | Completed   | 0            |
|                                | STUDY000     |         | DOM         |                                                                                                    | Completed | Federal         | Completed   | Completed | Completed | NA          | Completed | Completed   | 0            |
|                                |              |         |             |                                                                                                    |           |                 |             |           |           |             |           |             |              |
|                                | STUDY000     | <b></b> | DOM         |                                                                                                    | Completed | Federal         | Completed   | Completed | Completed | NA          | Completed | Completed   | 0            |
|                                |              |         |             |                                                                                                    |           |                 |             |           |           |             |           |             |              |
|                                | STUDY000     |         | DOM         |                                                                                                    | Completed | Non-            | Completed   | Completed | Completed | NA          | Completed | Pending     | 0            |
|                                |              |         |             |                                                                                                    |           | rederal         |             |           |           |             |           |             |              |
|                                | STUDY000     |         | DOM         |                                                                                                    | Withdrawn | Federal         | Withdrawn   | Completed | NA        | Withdrawn   | Withdrawn | Withdrawn   | 0            |
|                                |              |         |             |                                                                                                    |           |                 |             |           |           |             |           |             |              |
|                                | STUDY0000    |         | DOM         |                                                                                                    | Pending   | Federal         | Not Started | At Risk   | NA        | Not Started | Overdue   | Not Started | 0            |
|                                | STUDY000     |         | DOM         |                                                                                                    | Pending   | Federal         | Not Started | At Risk   | NA        | Not Started | Overdue   | Not Started | 0            |
|                                |              |         |             |                                                                                                    |           |                 |             |           |           |             |           |             | •            |

### Investigator Dashboard View #2: Elapsed Time in Days

| $\rightarrow$ C $\textcircled{https://ctas.app.emory.edu}$ | · · · · ·    | -                   |                                 |                            |                                              |                                           |                             | Q                  | А» ★ Ф                             | £= @                       | · s · · · 🚺  |
|------------------------------------------------------------|--------------|---------------------|---------------------------------|----------------------------|----------------------------------------------|-------------------------------------------|-----------------------------|--------------------|------------------------------------|----------------------------|--------------|
|                                                            |              |                     |                                 |                            |                                              |                                           |                             |                    |                                    |                            | scole23 -    |
| Search Studies                                             |              |                     |                                 |                            |                                              |                                           |                             |                    |                                    |                            |              |
| Switch to Statuses                                         |              |                     |                                 |                            |                                              |                                           |                             |                    |                                    |                            |              |
| Full Study Title 14                                        | IRB No. 14   | nvestigator 11      |                                 |                            |                                              |                                           |                             |                    |                                    |                            | Scroll       |
| Enter Full Study Title                                     | Enter IRB No | OCR Received to EPE | COTT Received to<br>Neg Comp 11 | OTT Neg Comp to<br>eNOA 11 | OSP Rcpt to OSP Signed/Sent<br>to Sponsor 11 | OSP Signed/Sent to<br>Sponsor to Award 11 | EPEX Received<br>to eNOA 11 | eNOA to<br>FPFV 11 | IRB Received to IRB<br>Approval 11 | IRB Approval to<br>FPFV 11 | View Details |
|                                                            |              | 65.0                | 78.0                            |                            |                                              |                                           |                             |                    | 122.0                              | 273.0                      | 0            |
|                                                            |              | 5.0                 | 23.0                            | 4.0                        |                                              |                                           | 495.0                       | 24.0               | 20.0                               | 24.0                       | 0            |
|                                                            |              |                     |                                 |                            |                                              |                                           |                             |                    |                                    |                            |              |
|                                                            |              | 10.0                | 23.0                            | 4.0                        |                                              |                                           | 271.0                       | 56.0               | 20.0                               | 61.0                       | 0            |
|                                                            |              |                     |                                 |                            |                                              |                                           |                             |                    |                                    |                            |              |
|                                                            |              | 58.0                | 9.0                             | 75.0                       |                                              |                                           | 84.0                        |                    | 52.0                               |                            | 0            |
|                                                            |              |                     |                                 |                            |                                              |                                           |                             |                    |                                    |                            |              |
|                                                            |              | 0.0                 |                                 |                            |                                              |                                           |                             |                    |                                    |                            | 0            |
|                                                            |              | 0.0                 |                                 |                            |                                              |                                           |                             |                    |                                    |                            | •            |
|                                                            |              |                     |                                 |                            |                                              |                                           |                             |                    |                                    |                            | 0            |
|                                                            |              |                     |                                 |                            |                                              |                                           |                             |                    |                                    |                            |              |
|                                                            |              | 0.0                 |                                 |                            |                                              |                                           |                             |                    | 44.0                               |                            | 0            |